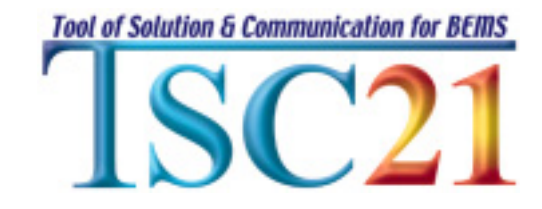

# **TSC/prog**

# インストール・チュートリアル

# Ver 3.2

抜粋版

TSC21 推進協議会

1 本ドキュメントの目的

本ドキュメントは以下の目的で作成しております。

- ・TSC/prog のインストール方法の解説
- ・TSC/progの動作確認方法の解説
- ・TSC/prog のロジックエンジンの概説

#### 2 はじめに

 2.1 準備(TSC/com Ver.3 のインストール) TSC/prog をインストールする前にまず TSC/com Ver.3 を適切にセットア ップする必要があります。詳細は TSCcom チュートリアル. doc を参照願いま す。以下に手順を簡単に示します。(注意:TSC/prog Ver3 は TSC/com Ver3 専用です。その他バージョンの TSC/com では使用できません!)

【確認】この先の作業には以下の環境・プログラムが必要です。

- WindowsNT4. OSP6, Windows2000 以降がインストールされたパソコン
- Java 実行環境 Sun JRE1.3 以降
- Java Plug-in 1.3 以降(JRE と同時にインストールできます)
- TSC/com インストーラ
- TSC/prog インストーラ

#### 2.2 JRE のインストール

- Sun のホームページから JRE1.3 以降のインストーラをダウンロードする。
- インストーラーにしたがって JRE1.3 以降をインストールする。(詳細は http://java.sun.com/j2se/1.4/ja/ などを参照願います)。

## 2.3 TSC/com のインストール

- TSC21 のホームページから TSCcom30F.exe をダウンロードする。 (<u>http://www.serl.co.jp/tsc21/members/arc/TSCcom30F.exe</u>)
- インストーラーにしたがって TSC/com をインストールする。

#### 2.4 TSC/com の動作確認

TSCcom チュートリアル. doc にしたがって動作確認を行います。 【重要】必ず2次データ管理の動作確認まで行ってください。確認を行わな い場合重大な障害が発生します。 3 TSC/prog のインストール

TSC/prog のインストールは TSC/com の動作確認ができていることを前提 としています。TSC/com の動作確認が取れていないと問題個所の特定が困難 になります。必ず確認を行ってから先にお進み下さい。

## 3.1 インストール

TSC/prog のインストールにはインストーラは不要です。PROG フォルダ (PROG ホームディレクトリ)を TSC/com がインストールされたフォルダ直 下(デフォルトは C:¥TSC21¥) にコピーしてください。

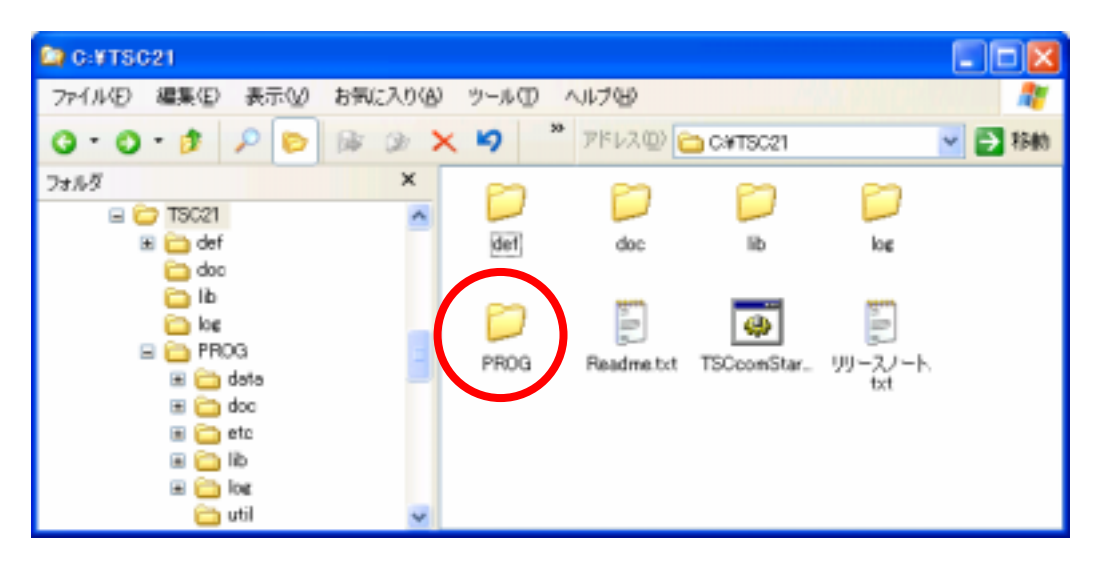

3.2 環境変数の設定

スクリプトによる自動登録の場合

%TSCPROG\_HOME%¥utilにある、「TSCprog環境変数【登録】.vbs」をダブルク リックしてください。スクリプトが起動します。

注) お使いの PC において、WSH が無効の場合は手動で登録してください。

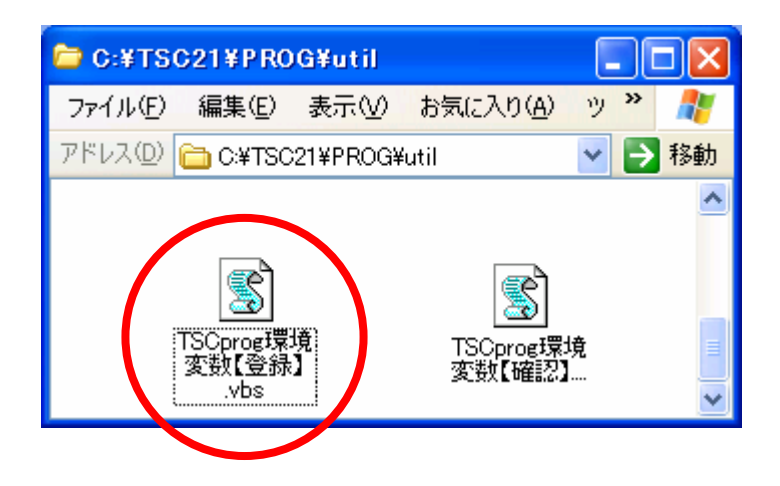

スクリプトの説明が表示されます、OKで進んでください。

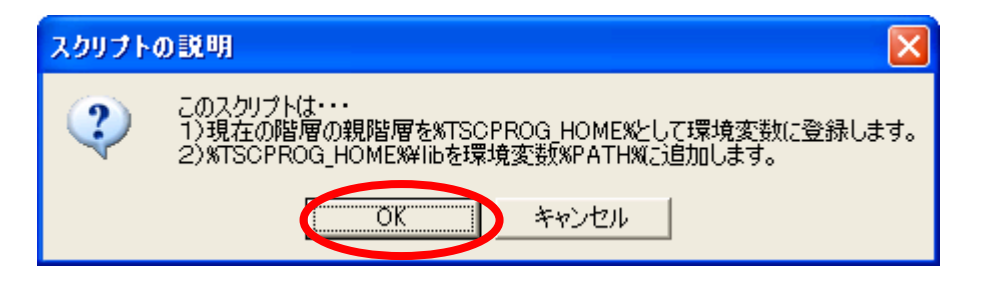

TSC/prog のホームディレクトリを登録します。

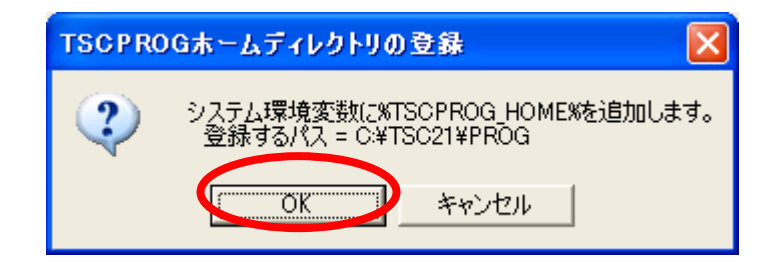

パスを追加します。

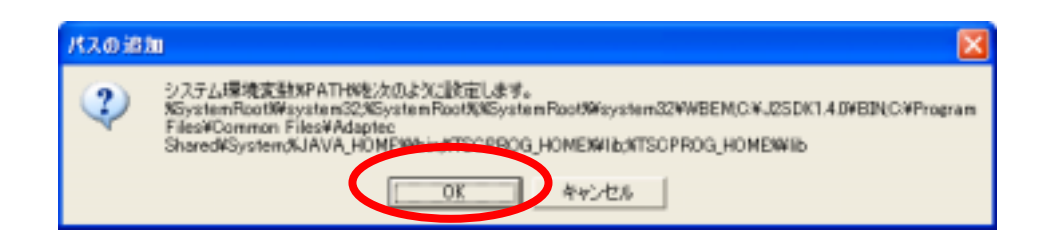

終了の確認が表示されます。

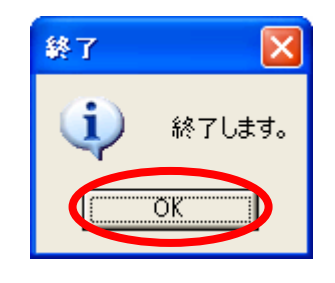

# 手動登録の場合

システム環境変数に以下の項目を追加してください。

- %TSCPROG\_HOME%としてインストールした PRPG フォルダのパス(デフォ ルトは C:¥TSC21¥PROG)を追加
- %PATH%に%TSCPROG\_HOME%¥libを追加

| 場実数                  |                                                                                 | ? 🔀 9376 X MO | 58   |
|----------------------|---------------------------------------------------------------------------------|---------------|------|
| marata 01-7-         | (RECEIV)                                                                        | 末期多/00        | Path |
| 安設<br>TEMP<br>THP    | III<br>CHOosuments and SettingsVisurabile<br>CHOosuments and SettingsVisurabile | Rosel Set.    |      |
| 0.794 <b>8483</b> 94 |                                                                                 | W8632         |      |
| TH                   | a                                                                               |               |      |
| TEMP                 | CRUENDOWSATEHP                                                                  |               |      |
| 1205200020           | ME CATSCELEPHON                                                                 |               |      |
|                      | NWY MRY (                                                                       | RURD.         |      |
|                      | OK                                                                              | Recitta       |      |

#### Windows95/98/Me の場合

注) TSC/prog は Windows95/98/Me での動作はサポートしておりません。 Windows 98/Me では、環境変数を C:¥AUTOEXEC. BAT ファイルに設定します。 環境変数は、次の書式で設定します。

set 変数名=変数值

お使いの環境により C: ¥AUTOEXEC. BAT の内容は異なりますが、次のように最下行に追加してください。

```
@ECHO OFF
loadhigh c:¥windows¥COMMAND¥nlsfunc.exe c:¥windows¥country.sys
SET PATH=C:¥JUST¥JSLIB32;%PGPPATH%;%PATH%
SET TZ=JST-9
SET PATH=C:¥PROGRA~1¥SYMANTEC¥PCANYW~1¥;%PATH%
SET TSCPROG_HOME=C:¥TSC21¥PROG
SET PATH=%PATH%;%TSCPROG_HOME%¥lib
```

C:¥CONFIG.SYS の最終行に以下の記述を追加してください。もし、shell=の 行がすでにある場合は、"/E:8192"を追加して下さい。 "/E:"もすでにある場合は、数字をより大きな値に変更してください。 これは、起動時の環境変数領域を8192 バイトに設定するもので、最大 32768 まで設定可能です。

shell=C:\U00efWINDOWS\U00efCommand.Com C:\U00ef /P /E:8192

Windows 98/Me の場合、AUTOEXEC. BAT、CONFIG. SYS ファイルを修正したら、 その設定を有効にするために、コンピューターを再起動しなければなりません。

### 3.3 登録された環境変数の確認

%TSCPROG\_HOME%¥util にある、「TSCprog 環境変数【確認】.vbs」をダブルク リックしてください。

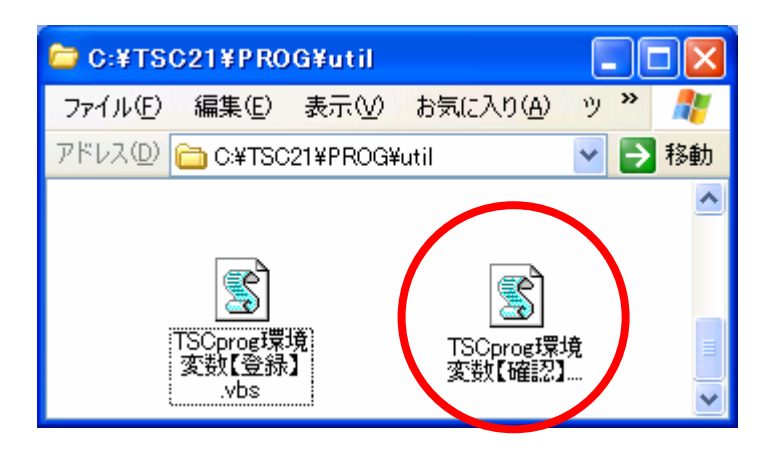

TSC/prog のホームディレクトリを確認してください。

| TSC/pro  | oeホームディレクトリの確認                        | ×      |
|----------|---------------------------------------|--------|
| <b>i</b> | システム環境変数%TSCPROG_HOME<br>C¥TSC21¥PROG | 5%の設定値 |

パスの確認を確認してください。行末に「%TSCPROG\_HOME%¥lib」が追加されていれば成功です。

| /12.0 MIE |                                                                                                    |  |
|-----------|----------------------------------------------------------------------------------------------------|--|
| ٩         | システム環境実践地PATHAD設定値<br>StystemRootWisystem22WBEMCWJ25DK14.0WBIACWProgram<br>FilesWCommon FilesWAdaptec SharedT2 |  |

終了確認が表示されます。

| 終7         |        |
|------------|--------|
| <b>(i)</b> | 終了します。 |
|            |        |
|            |        |

3.4 ディレクトリ構成

TSC/prog のインストール時のディレクトリ構成は以下のようになります。 (プロジェクトは計測対象物件などを識別する名称です。)

#### TSC21

```
└■%TSCPROG_HOME%(デフォルト C:¥TSC21¥PROG)
FISCprogStart.bat
              起動用バッチファイル
 -IEGmon. html
              モニタリング用HTMLファイル
      収集データ・演算データ保存
 -data
| ┣■プロジェクト1
              プロジェクト1のデータ
|└■プロジェクト2 プロジェクト2のデータ
| ....
マニュアル
- etc
          カスタムファイル
l ⊢∎ common
              共通設定ファイル
│ ├■プロジェクト1
              プロジェクト1の設定ファイル
              プロジェクト2の設定ファイル
|└■プロジェクト2
 | ....
⊢∎lib
          ロジックエンジン・ライブラリ
ログファイル
┃ HMsgBoxServer.log 共通ログファイル
              プロジェクト1のログファイル
| ┣■プロジェクト1
 |└■プロジェクト2 プロジェクト2のログファイル
 | ....
 └uutil ユーティリティプログラム
```

4 TSC/prog のアンインストール

TSC/prog をアンインストールするには、インストールした PROG フォルダを 削除してください。レジストリには手を加えていません。